# Skapa en backup för SMART HOME by Hornbach Gateway

### Så här skapar du en backup (säkerhetskopia)

- 1. Öppna SMART HOME by Hornbach-appen eller din webbläsare på www.smarthomebyhornbach.com.
- 2. Klicka på Hem i menyraden till vänster.
- 3. Klicka på knappen Gateway-säkerhetskopiering och välj alternativet Jag vill skapa en säkerhetskopia.
- 4. Klicka på Starta säkerhetskopiering.
- 5. Ange ett lösenord som uppfyller säkerhetskriterierna och klicka på **Säkerhetskopiera**. *Observera*: Detta lösenord kan inte återställas. Om din gateway är online kan du dock skapa en ny säkerhetskopia med ett nytt lösenord.
- 6. När säkerhetskopieringen är klar visas ett meddelande: Säkerhetskopiering lyckades, klicka på Klar.

Efter att du har skapat din första säkerhetskopia kommer en ny säkerhetskopia automatiskt att skapas varje lördag morgon mellan kl. 03:30 och 04:00. Återställningslösenordet förblir det senaste lösenordet du valt.

|                              | Browser                                                                                                    |     | App                                                                                                    |            |
|------------------------------|----------------------------------------------------------------------------------------------------|-----|----------------------------------------------------------------------------------------------------|------------|
|                              | с тицвика Нетта                                                                                                    |     |                                                                                                    | ₽ 0        |
|                              | Valuta De kalkylerade kostnaderna visas i angiven valuta EURO (                                                                                                    | n   |                                                                                                    |            |
| by hornbach                  | Skicka aviseringar även som e-postmeddelanden<br>Puthmeddelanden skickas också till e-postadressen för den som äger hemmet                                                                                                  |     |                                                                                                    |            |
| and Min gateway ><br>Hemma > | Mer                                                                                                    |     | • Min gateway                                                                                                    | <u>-</u>   |
| ✿ Status                     | Lokaler                                                                                                    | ) _ | Hemma Sova Inte                                                                                                    | hemma      |
| Apparatur                    | * Partner                                                                                                    |     | Inställningar                                                                                                    |            |
| Historik                     | 2 Användaradministration                                                                                                    | >   | Hem Smart Meter                                                                                                    |            |
| Ø Upptäck                    | Gateway                                                                                                    |     | Användarkonto > 4 180.85 kWh<br>= 301.45 kWh                                                                                                    |            |
| Inställningar                | Skicka statusmeddelanden<br>Vid ändringar av anslutningsstatusen (gateway offline / online) får du ett pushmeddelande inom 15-30 minuter                                                                                    | -   | £gi App >>                                                                                                    |            |
| Hemma     →                  | Nattläge                                                                                                    |     | F Energi                                                                                                    |            |
| Användarkonto                | Synkronisera gateway-LEDer med dag- och nattsykler. Stang av LED-amporna automatisk vid soinedgang (anvandardefinierad tid med förskjutning) och sätt på dem igen vid soluppgäng (användardefinierad tid med förskjutning). | ·   | ∮ 4 180.85 kWh<br>③ 0,00 €                                                                                                    |            |
|                              | Gateway-såkerhetskopiering                                                                                                    | >   | Hialp & kontakt                                                                                                    |            |
| ⑦ Hjälp & kontakt >          | 103 Avancerade inställningar                                                                                                    | >   | Service     Sakerhet                                                                                                    |            |
| Service >                    | 8 Ta bort gateway från ditt hem                                                                                                    |     | () Om >                                                                                                    |            |
| () Om >                      | Farozon                                                                                                    | -   | Kalle                                                                                                    |            |
| kallesvensson@mail.com       | S Ta bort hem                                                                                                    |     | kallesvensson@mail.com                                                                                                    | Upptäck    |
|                              |                                                                                                    | -   | < TILLBAKA Hemma                                                                                                    |            |
|                              |                                                                                                    | ļ   | Lokaler                                                                                                    | >          |
|                              |                                                                                                    | (   | * Partner                                                                                                    | >          |
|                              |                                                                                                    | (   | Användaradministration                                                                                                    | >          |
|                              |                                                                                                    |     | Gateway                                                                                                    |            |
|                              |                                                                                                    |     | Skicka statusmeddelanden<br>Vid ändringar av anslutningsstatusen (gateway offline / online) får o<br>ett pushmeddelande inom 15-30 minuter                                                                                                    | đu 🕕       |
|                              |                                                                                                    |     | Nattläge<br>Synkronisera gateway-LED:er med dag- och nattrykler. Stång av LED<br>lamporna automatisk vid solneggång (användardefinierad tid med<br>förslytinnig) och sith jå dem (gen vid solneggång<br>(användardefinierad tid med förskjutning). | ` <b>`</b> |
|                              |                                                                                                    |     | Gateway-säkerhetskopiering                                                                                                    | >          |
|                              |                                                                                                    | (   | 🐼 Avancerade inställningar                                                                                                    | >          |
|                              |                                                                                                    | (   | 8 Ta bort gateway från ditt hem                                                                                                    | >          |
|                              |                                                                                                    |     | Farozon                                                                                                    |            |
|                              |                                                                                                    | (   | A Ta bast base                                                                                                    |            |

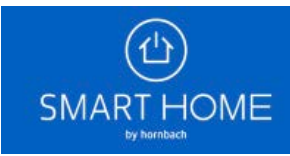

|                                 | Browser                                                                                                    | Арр                                                                                                    |
|---------------------------------|----------------------------------------------------------------------------------------------------|----------------------------------------------------------------------------------------------------|
| (1)                             | Gateway-säkerhetskopiering                                                                                                    | < TILLBAKA Gateway-säkerhetskopiering                                                                                                    |
|                                 | <b>Jag vill skapa en sikerhetskopia</b><br>En sakerhetskopia kan användas för att återställa den vid en senare tidpunkt på en annan gateway eller på samma gateway eller en 🔹<br>återställning | Jag vill skapa en säkerhetskopia<br>En säkerhetskopia kan användas för att återställa den vid en senare<br>tidpunkt på en annon gateway eller på samma gateway efter en |
| Min gateway     Hemma           | Jag vill äterställa en säkerhetskopia<br>Anvind en redan säkerhetskopierad säkerhetskopia för återställningen                                                                                  | återställning                                                                                                    |
| ✿ Status                        |                                                                                                    | Jag vill återställa en säkerhetskopia<br>Använd en redan säkerhetskopierad säkerhetskopia för återställningen                                                           |
| Apparatur                       |                                                                                                    |                                                                                                    |
| <ul> <li>Historik</li> </ul>    |                                                                                                    |                                                                                                    |
| Ø Upptäck                       |                                                                                                    |                                                                                                    |
| Inställningar                   |                                                                                                    |                                                                                                    |
| Hemma >                         |                                                                                                    |                                                                                                    |
| \$ App >                        |                                                                                                    |                                                                                                    |
|                                 |                                                                                                    |                                                                                                    |
| Hjälp & kontakt >               |                                                                                                    |                                                                                                    |
| Service >                       |                                                                                                    |                                                                                                    |
| Kalle S                         |                                                                                                    |                                                                                                    |
| kallesvensson@mail.com          |                                                                                                    |                                                                                                    |
|                                 | < TILLIAMA Sakerhetskopiera gateway                                                                                                    | C IILLBAKA Sakernetskopiera gateway                                                                                                    |
| SMART HOME                      |                                                                                                    | <ul> <li>Avbryt inte säkerhetskopieringen<br/>Kontrollera att gatewayen är ansluten till elnätet och internet medan</li> </ul>                                          |
| T Min gateway                   |                                                                                                    | säkerhetskopleringen pågår.                                                                                                    |
| Hemma                           | STARTA SÄKERHETSKOPIERING                                                                                                    |                                                                                                    |
| Apparatur                       | Registrera lösenord                                                                                                    | STARTA SÄKERHETSKOPIERING                                                                                                    |
| 🛱 Regler                        | Lösenordet används för att kryptera säkerhetskopian. Lösenordet<br>behövs sedan för att återställa säkerhetskopian av gatewayen.                                                               |                                                                                                    |
| Historik                        |                                                                                                    | - Begisterer lägenerd                                                                                                    |
| Ø Upptäck                       | Lösenordet måste innehålla:                                                                                                    | Registrera losenoro A                                                                                                    |
| A Hemma                         | minst en stor bokstav     minst en stor bokstav     minst en stiffra                                                                                                    | Lösenordet används för att kryptera säkerhetskopian. Lösenordet<br>behövs sedan för att återställa säkerhetskopian av gatewayen.                                        |
| 🖭 Användarkonto >               | minst 12 tecken                                                                                                    |                                                                                                    |
| 🕸 App >                         | STÂNG SPARA                                                                                                    | Lösenordet måste innehålla:                                                                                                    |
| Hiälo & kontakt                 |                                                                                                    | • minst en liten bokstav                                                                                                    |
| Service >                       |                                                                                                    | <ul> <li>minst en stor bokstav</li> <li>minst en siffra</li> </ul>                                                                                                    |
| (i) Om >                        |                                                                                                    | minst 12 tecken                                                                                                    |
| Kalle<br>kallesvensson@mail.com |                                                                                                    | SPARA                                                                                                    |
| (1)                             | < TILLBARA Säkerhetskopiera gateway                                                                                                    | < TILLBAKA Säkerhetskopiera gateway                                                                                                    |
| SMART HOME                      | Avbryt Inte säkerhetskopleringen                                                                                                    | Avbrut inte säkerhetskonleringen                                                                                                    |
| by hernbach                     | Kontrollera att gatewayen är anduten till einäfet och internet medan säkerhetskopleringen pägår.                                                                                               | Kontrollera att gatewayen är ansluten till elnätet och internet medan<br>säkerhetskopieringen pågår.                                                                    |
| Hemma                           |                                                                                                    |                                                                                                    |
| fa Status                       |                                                                                                    | STADTA SÄVEPHETSVODIEDING                                                                                                    |
| Apparatur                       |                                                                                                    |                                                                                                    |
| <ul> <li>Historik</li> </ul>    | Säkerhetskopieringen lyckades                                                                                                    |                                                                                                    |
| Ø Upptäck                       | Säkerhetskopieringen lyckades                                                                                                    |                                                                                                    |
| Inställningar                   |                                                                                                    |                                                                                                    |
| Hemma                           | KLART                                                                                                    |                                                                                                    |
| 103 App >                       |                                                                                                    |                                                                                                    |
|                                 |                                                                                                    | Säkerhetskonieringen luckades                                                                                                    |
| Hjälp & kontakt                 |                                                                                                    | Sukernetskopieningen lyckaues                                                                                                    |
| ( Service )                     |                                                                                                    | Säkerhetskopieringen lyckades<br>Säkerhetskopian har lagts i Cloud.                                                                                                    |
| Kalle 🗃                         |                                                                                                    |                                                                                                    |

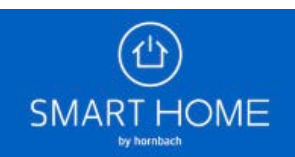

# Återställa en backup (säkerhetskopia)

#### Viktigt att tänka på:

- Säkerställ att den gateway som ska återställa säkerhetskopian är samma gateway som backupfilen skapades för.
- Alternativt måste strömmen till den gamla gatewayen (som backupfilen skapades från) vara bortkopplad.

#### Så här återställer du en säkerhetskopia:

- 1. Öppna SMART HOME by Hornbach-appen eller din webbläsare på www.smarthomebyhornbach.com.
- 2. Klicka på Hem i menyraden till vänster.
- 3. Klicka på knappen Gateway-säkerhetskopiering och välj alternativet Jag vill återställa en säkerhetskopia.
- 4. Välj den säkerhetskopia som du vill återställa. Observera: En säkerhetskopia från Gateway Generation 2.0 kan inte återställas på en Gateway Generation 1.0.
- 5. Klicka på Starta säkerhetskopiering.
- 6. Ange det lösenord du använde vid skapandet av säkerhetskopieringen och klicka på Verifiera och återställ.
- 7. När återställningen är klar visas ett meddelande: Återställning lyckades, klicka på Klar.

|                                                                 |        | Browser                                                                                                    |         |                                                | Ap      | p                                                                                         |            |
|-----------------------------------------------------------------|--------|----------------------------------------------------------------------------------------------------|---------|------------------------------------------------|---------|-------------------------------------------------------------------------------------------|------------|
| SMART HON                                                       | ИE     | TILLBAKK Hemma Valua Valua De kaligferade kottnaderna vitasi angiven valuta De kaligferade kottnaderna vitasi angiven valuta Sikicka aviseningar Aven som e-postmeddelanden Sikicka aviseningar Aven som e-postmeddelanden Fildering avisening avisening av | URO (€) | (小)<br>SMART HC                                | -<br>ME |                                                                                           | E          |
| Hemma                                                           | >      | Mer<br>Lokaler                                                                                                    | >       | Min gateway<br>Hemma                           | >       | ))<br>Sova                                                                                | Tinte hemr |
| <ul> <li>Apparatur</li> <li>Regler</li> <li>Historik</li> </ul> |        | Partner  Användaradministration                                                                                                    | ><br>>  | Inställningar<br>Hem                           | >       | Smart Meter                                                                               |            |
| Ø Upptäck                                                       |        | Gateway<br>Skicka statusmeddelanden<br>Vid indringer av analutningistatusen (gstevesy offline / online) får du ett pushmeddelande inom 15-30 minuter                                                                                                    | •       | <ul> <li>Användarkonto</li> <li>App</li> </ul> | ><br>>  | <ul> <li>7 216.0 W</li> <li>⇒ 4 180,85 kWh</li> <li>= 301,45 kWh</li> </ul>               |            |
| Hemma                                                           | >      | Nattiäge<br>Synkronisers gateway-LEDar med dag: och nattykler. Säng av LED-lamporna automatisk vid solnedgång (användardefinierad tid<br>med förskjutning) och sätt på dem ligen vid soluppgång (användardefinierad tid med förskjutning).                                                                                                    | •       |                                                |         | <ul> <li>F Energi</li> <li>₹ 216.0 W</li> <li>₹ 4 180.85 kWh</li> <li>Φ 0.00 €</li> </ul> |            |
| <b>293</b> App                                                  | ,      | Gateway-sikerhetskopiering                                                                                                    | >       | ⑦ Hjälp & kontakt                              | >       |                                                                                           |            |
| Hjälp & kontakt     Service                                     | ><br>> | 20 Antimised and an assessminger      Comparison of the set of the set o | >       | <ul><li>Service</li><li>Om</li></ul>           | ><br>>  | Säkerhet                                                                                  |            |
| Kalle<br>kallesvensson@mail.com                                 | ,<br>Э | Farozon           Image: Constraint of the second second se         | •       | Kalle<br>kallesvensson@mail.com                | Ð       | r Historik                                                                                |            |

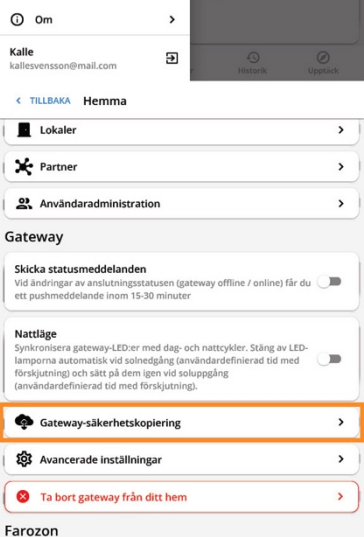

😣 Ta bort hem

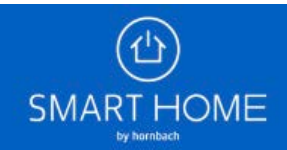

>

|                                 | Browser                                                                                                    | App                                                                                                    |
|---------------------------------|----------------------------------------------------------------------------------------------------|----------------------------------------------------------------------------------------------------|
| (1)                             | Gateway-säkerhetskopiering                                                                                                    | < TILLBAKA Gateway-säkerhetskopiering                                                                                                    |
|                                 | Jag vill skapa en säkerhetskopia<br>En säkerhetskopia kan användas för att äterställa den vid en senare tidpunkt på en annan gateway eller på samma gateway efter en<br>Återställning                                                                                     | Jag vill skapa en säkerhetskopia<br>En säkerhetskopia kan användas för att återställa den vid en senare<br>tidpunkt på en annan gateway eller på samma gateway efter en |
| A Min gateway                   | Jag vill återställa en säkerhetskopla<br>Använd en redan säkerhetskoplarad säkerhetskopla för återställningen                                                                                                    | återställning                                                                                                    |
| ✿ Status                        |                                                                                                    | Jag vill återställa en säkerhetskopia<br>Använd en redan säkerhetskopierad säkerhetskopia för återställningen                                                           |
| Apparatur     Regler            |                                                                                                    |                                                                                                    |
| Historik                        |                                                                                                    |                                                                                                    |
| Ø Upptäck                       |                                                                                                    |                                                                                                    |
| Inställningar                   |                                                                                                    |                                                                                                    |
| Hemma                           |                                                                                                    |                                                                                                    |
| App >                           |                                                                                                    |                                                                                                    |
|                                 |                                                                                                    |                                                                                                    |
| Hjälp & kontakt >               |                                                                                                    |                                                                                                    |
| Service >                       |                                                                                                    |                                                                                                    |
| Kalle S                         |                                                                                                    |                                                                                                    |
| kallesvensson@mail.com          |                                                                                                    |                                                                                                    |
| (山)                             | < TILLBARA Aterställ gateway                                                                                                    | < TILLBAKA Aterställ gateway                                                                                                    |
| SMART HOME                      | vaj savernetskopia:<br>11:11:11:11:11:11:11:11:11:11:11:11:11                                                                                                    | Välj säkerhetskopia:                                                                                                    |
| Min gateway     Hemma           | Senaste säkerhetskopleringen: 2025-01-01 11:55:00<br>Antal enheter: 42<br>Antal regler: 20                                                                                                    | 11:11:11:11:11:11 min gateway<br>Senaste säkerhetskopieringen: 2025-01-01 11:55:00<br>Antal enheter: 42<br>Antal repler: 20                                             |
| <b>命</b> Status                 |                                                                                                    |                                                                                                    |
| Apparatur                       |                                                                                                    |                                                                                                    |
| G Historik                      |                                                                                                    |                                                                                                    |
| Ø Upptäck                       |                                                                                                    |                                                                                                    |
| Inställningar                   |                                                                                                    |                                                                                                    |
|                                 |                                                                                                    |                                                                                                    |
| Användarkonto                   |                                                                                                    |                                                                                                    |
| 285 App                         |                                                                                                    |                                                                                                    |
| ⑦ Hjälp & kontakt >             |                                                                                                    |                                                                                                    |
| Service >                       |                                                                                                    |                                                                                                    |
| () Om >                         |                                                                                                    |                                                                                                    |
| Kalle<br>kallesvensson@mail.com |                                                                                                    |                                                                                                    |
| 臼                               | < TILLBAMA Återställ gateway                                                                                                    | < TILLBAKA Återställ gateway                                                                                                    |
|                                 | <ul> <li>Varning:</li> <li>Azerställ en säkerhetskopia på en ny gateway endast om den gamla gatewayen är defekt.</li> <li>Vid ärsträllinge från en säkerhetskopia raderes alla data som för tillföllet finns så ratewaven. Kontrollera att du inte behöver dem</li> </ul> | <ul> <li>(i) Varning!</li> <li>Aterståll en säkerhetskopia på en ny gateway endast om den gamla</li> </ul>                                                              |
| Min gateway >                   | linge.                                                                                                    | gatewayen är defekt.<br>• Vid återställning från en säkerhetskopia raderas alla data som för<br>tilfället finns på satewayen. Kontrollera att du inte behöver dem       |
|                                 | () Såkerhetskopion "11:11:11:11:11:11 - Min gateway" återställs på vald gateway                                                                                                    | längre.                                                                                                    |
| Apparatur                       | eratra breezili anne                                                                                                    | (i) Säkerhetskopian "11:11:11:11:11 - Min gateway" återställs på vald<br>gateway                                                                                        |
| C Regler                        |                                                                                                    |                                                                                                    |
| Historik                        | V REA INFORMATION                                                                                                    |                                                                                                    |
| Ø Upptäck                       |                                                                                                    | STARTA ATERSTALLNING                                                                                                    |
| lemma >                         |                                                                                                    | ① MER INFORMATION                                                                                                    |
| 💁 Användarkonto 💙               |                                                                                                    |                                                                                                    |
| \$ App >                        |                                                                                                    |                                                                                                    |
| Aliäin & konsaks                |                                                                                                    |                                                                                                    |
| Service >                       |                                                                                                    |                                                                                                    |
| () Om >                         |                                                                                                    |                                                                                                    |
| Kalle<br>kallesvensson@mail.com |                                                                                                    |                                                                                                    |
|                                 |                                                                                                    |                                                                                                    |

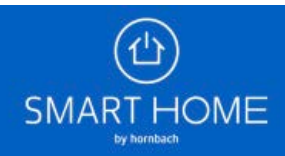

|                                            | Browser                                                                                                    | Арр                                                               |
|--------------------------------------------|----------------------------------------------------------------------------------------------------|-------------------------------------------------------------------|
| (山)                                        | C TILLBAKA Återställ gateway                                                                                                    | < TILLBAKA Återställ gateway                                      |
|                                            | <ul> <li>Varming!</li> <li>Azerställ en säkerhetskopla på en ny gøteway endast om den ganda gøtewayen är defekt.</li> <li>Vid dærställning från en säkerhetskopla raderas alla data som för tilftället fins på gøtewayen. Kontrollera att du inte behöver dem lämme.</li> </ul> |                                                                   |
| Hemma                                      |                                                                                                    |                                                                   |
| <ul><li>Status</li><li>Apparatur</li></ul> |                                                                                                    |                                                                   |
| 🛱 Regler                                   | Återställningen lyckades                                                                                                    | - Breakdy                                                         |
| Historik                                   | <ul> <li>Starta om gateway</li> <li>Din gateway kommer att startas om inom de närmaste sekunderna.</li> </ul>                                                                                                    |                                                                   |
| Ø Upptäck                                  | 6. Aterställningen lyckades                                                                                                    |                                                                   |
| Inställningar                              | Alla data från säkerhetskoplan kopierades till den nya gatewayen.                                                                                                    |                                                                   |
| 2: Användarkonto >                         | KLART                                                                                                    | Återställningen lyckades                                          |
| 🕸 App >                                    |                                                                                                    |                                                                   |
|                                            |                                                                                                    | ① Starta om gateway                                               |
| ⑦ Hjälp & kontakt                          |                                                                                                    | Din gateway kommer att startas om inom de närmaste sekunderna.    |
| Service >                                  |                                                                                                    | C Återställningen lyckades                                        |
| (i) Om >                                   |                                                                                                    | Alla data från säkerhetskopian kopierades till den nya gatewayen. |
| Kalle<br>kallesvensson@mail.com            |                                                                                                    | KLART                                                             |

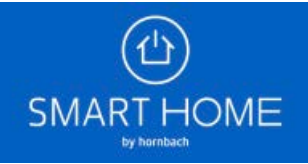